### 1. Go to www.schoology.com

Click on "Sign Up" and it will prompt you to sign up as "Instructor"

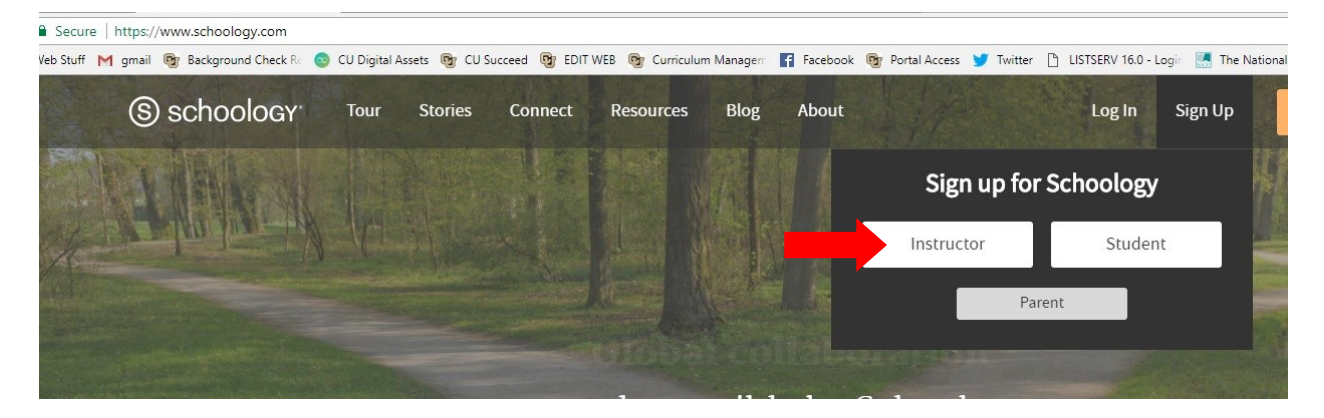

2. Create your account using your full name and an email that you would be comfortable with students having access to.

| Ieslie.cummings@ucdenver.edu |
|------------------------------|
|                              |
|                              |
| 🗸 Imanta shat                |
|                              |
| reCAPTCI<br>Privacy - Tai    |

3. You will need to enter the state and city first and then you MUST search for your school. See at right, I've typed in East High School, but it will not populate unless you hit the magnifying glass.

| AND ADDRESS OF THE OWNER | lo you teach?                                   |   |
|--------------------------|-------------------------------------------------|---|
| Country: *               | United States                                   | • |
| State: *                 | Colorado                                        |   |
| City:                    | Denver                                          |   |
| School: *                | East High School                                | ٩ |
|                          | East High School<br>Denver, CO                  | î |
|                          | Highline Academy Charter School<br>Denver, CO   |   |
|                          | University Park Elementary School<br>Denver, CO |   |

4. You should get a message at the top right of the next screen that says "You have successfully joined your school". We recommend that you then "Start the tour" which is very helpful in detailed the functionalities of Schoology. The Help Guide is also a wonderful resource for resolving issues you may have.

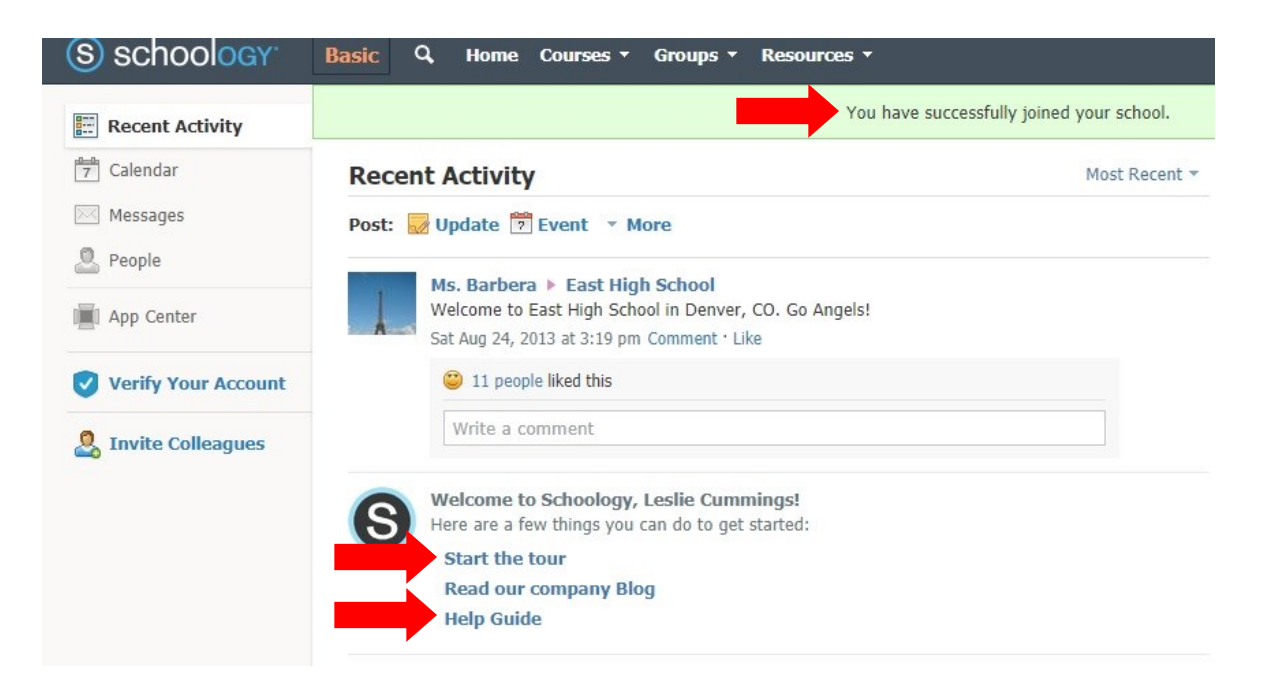

5. You will then need to create your course(s).

| S schoology       | Basic                 | Courses -                            | Groups 🝷                        | Resources •           |         |     |
|-------------------|-----------------------|--------------------------------------|---------------------------------|-----------------------|---------|-----|
| E Recent Activity |                       |                                      | You ha                          | ave no active courses |         | you |
| 7 Calendar        | Rece                  | Create                               | Join                            |                       | See All | Mo  |
| Messages          | Post: 🛃 Update        | 🔁 Event 🔹 🔽                          | Create Course                   |                       |         |     |
| 2 People          | Mc Park               | ora h Eact High                      | h Echool                        |                       |         |     |
| App Center        | Welcome<br>Sat Aug 24 | to East High School, 2013 at 3:19 pm | ool in Denver,<br>Comment · Lil | CO. Go Angels!<br>«e  |         |     |

6. Ensure that the course name mirrors the course name assigned to you by CU Succeed. Below, Course Name should read MATH 1110: College Algebra. Ensure that the Level is "Undergraduate".

|                         | You have successfully                     | / joined your school. |    |
|-------------------------|-------------------------------------------|-----------------------|----|
| Recent Activity         |                                           | Most Recent 👻         | Ur |
| Post: 🛃 🗸 Create Course |                                           |                       |    |
| Ms                      | You must fill in the fields marked with * |                       |    |
| Sal Course Name:        | MATH 1110 College Algebra                 |                       |    |
| Gection Name:           | • G01                                     |                       |    |
| Subject Area:           | Mathematics <b>v</b>                      |                       |    |
| Level: *                | •                                         |                       |    |
| SHE                     | None                                      |                       |    |
| S                       | Primary/Secondary<br>Pre-K                |                       |    |
| Help Guide              | К 1                                       |                       |    |
| Customize your profi    | 2                                         |                       |    |
| S                       | 4                                         |                       |    |
|                         | 6                                         |                       |    |
|                         | 7                                         |                       |    |
|                         | 9                                         |                       |    |
|                         | 10                                        |                       |    |
|                         | 11                                        |                       |    |
|                         | Higher Education                          |                       |    |
|                         | Undergraduate                             |                       |    |

7. Welcome to your course's home page! From here, you can add materials, access your gradebook, attendance chart and make updates.

8. In order to add your students, they will need to enter the Access Code that will be shown on the left-hand side of the page, beneath the course options. (It is suggested that you check the "Members" of the course to ensure that ALL students have registered to be included in this course.

|                   | 🖶 Add Materials 🔻                 |                                                                                         |
|-------------------|-----------------------------------|-----------------------------------------------------------------------------------------|
| Course Options    | Get your course up and ru         | nning by adding and organizing your materials                                           |
| Materials         |                                   |                                                                                         |
| Updates           | Barris Var 🔧                      | Adding Your Materials                                                                   |
| Gradebook         |                                   | To add new materials to your course, click the "Add Materials"<br>dropdown menu.        |
| 😭 Badges          |                                   |                                                                                         |
| Attendance        | You can find all of the students  | that have                                                                               |
| Members           | registered for the course by clic | cking on                                                                                |
| Analytics         |                                   |                                                                                         |
| - mary acc        | 🜌 Lesson Une                      | organizing your Materials                                                               |
| Access Code       | Class Discussion                  | Drag and drop materials to reorder them, and use folders to organize units and lessons. |
| WDPPQ-JRZHJ Reset | Homework Assignment               | Learn more about course materials and best practices                                    |
|                   | Practice Quiz                     |                                                                                         |

9. In order to create an assignment, click on "Add Materials".

# MATH 1110: G01

East High School

| 🖥 Add Materials 🔻      | Options •      |
|------------------------|----------------|
| 🗎 Add Folder           |                |
| 👼 Add Assignment 🔸     |                |
| 🍰 Add Test/Quiz        | .7 at 11:59 pn |
| 🚳 Add File/Link/Extern | nal Tool       |
| 💫 Add Discussion       |                |
| 🥪 Add Page             |                |
| 📳 Add Media Album      |                |
| Add Package            |                |
| 📑 Import from Resou    | rces           |
| Q Find Resources       |                |

Tip: You can individually assign content to specific students by clicking on the "individually assign" designator. 10. You can designate the name, description, point scale, and due date. If you click "Grading Options" you have the option to set as a midterm/final. You also have the option to change from a numeric scale to letter grades, or create your own rubric for grading.

| dd Material Name: * |                                                         |   |
|---------------------|---------------------------------------------------------|---|
| Description:        | B I U ∷∃ ∃ A ▼ M ▼ S <sub>3</sub> ▼ N × S <sup>60</sup> | > |
|                     |                                                         |   |
|                     |                                                         |   |
|                     |                                                         |   |
| Due date:           | 100 pts                                                 |   |
| Category: *         | Grading options                                         |   |
| Scale/Rubric:*      | Numeric •                                               |   |
| Ontions:            |                                                         |   |

If you click on "Category", you may designate whether it's homework, inclass assignment, etc. 11. We suggest that you edit the privacy settings so that A: **NO ONE** can see the roster (that will ensure only you may view it) B: ensure that **COURSE** is checked off for **Course Privacy Settings**. We also strongly suggest that you check off so that **Course Admins** are the only people who can comment or edit the course updates that you make.

| Info     | Details      | Privacy | External Tools | Moderate | Recycle Bin | ~               |        |        |        |
|----------|--------------|---------|----------------|----------|-------------|-----------------|--------|--------|--------|
| urse F   | Privacy Sett | tings   |                | E        | veryone     | Schoology Users | School | Course | No One |
| ourse Pi | rofile: 🕐    |         |                |          | <b>a</b>    | 8               | ~      |        |        |
| Jpdate:  | s: 🕐         |         |                |          | A           | <b>a</b>        | ~      |        |        |
| lateria  | ls: 🕐        |         |                |          |             |                 |        | ~      |        |
| oster:   | (?)          |         |                |          |             | 0               |        | ~      |        |
| alenda   | ar: 🕐        |         |                |          | <b>A</b>    |                 | ~      |        |        |

| Other Settings                 |             |               |  |
|--------------------------------|-------------|---------------|--|
|                                | All Members | Course Admins |  |
| Post course updates: (?)       |             | ~             |  |
| Comment on course updates: 🕐   |             | ~             |  |
| Edit Discussion Responses: (?) |             | ~             |  |

#### Parent/Visitor Settings

Parents have <u>'view only'</u> access to their child's courses. Visitors are not associated with the course but may have viewing privileges if the course's privacy settings are set to Schoology Users or Everyone.

The following permissions help maintain the anonymity of your members from parents and visitors.

name.

Anonymous member names (?)

Hide comments/posts ?

## English 10: Section 1 Members 🖧 Add Members All Members Admins Inactive Isabel Remington 🖤 ₩.\* Aimee Acevedo & \*-Send message Sherrie Albert Q Preview Course 😼 Change Password Tabitha Alston 🥶 Make Admin Unenroll Danielle Carter You may unenroll people from your course by going to "Members" and clicking on the gear next to the person's

You can add another admin—a school attendance monitor, for instance. They must go to schoology.com and Sign Up as faculty/instructor. You will give them the access code and once they sign up, go to "Members", click the gear icon next to their name, and select "Make Admin" You can track when students log in, how long they remain in the portal, and the number of posts that this student has made.

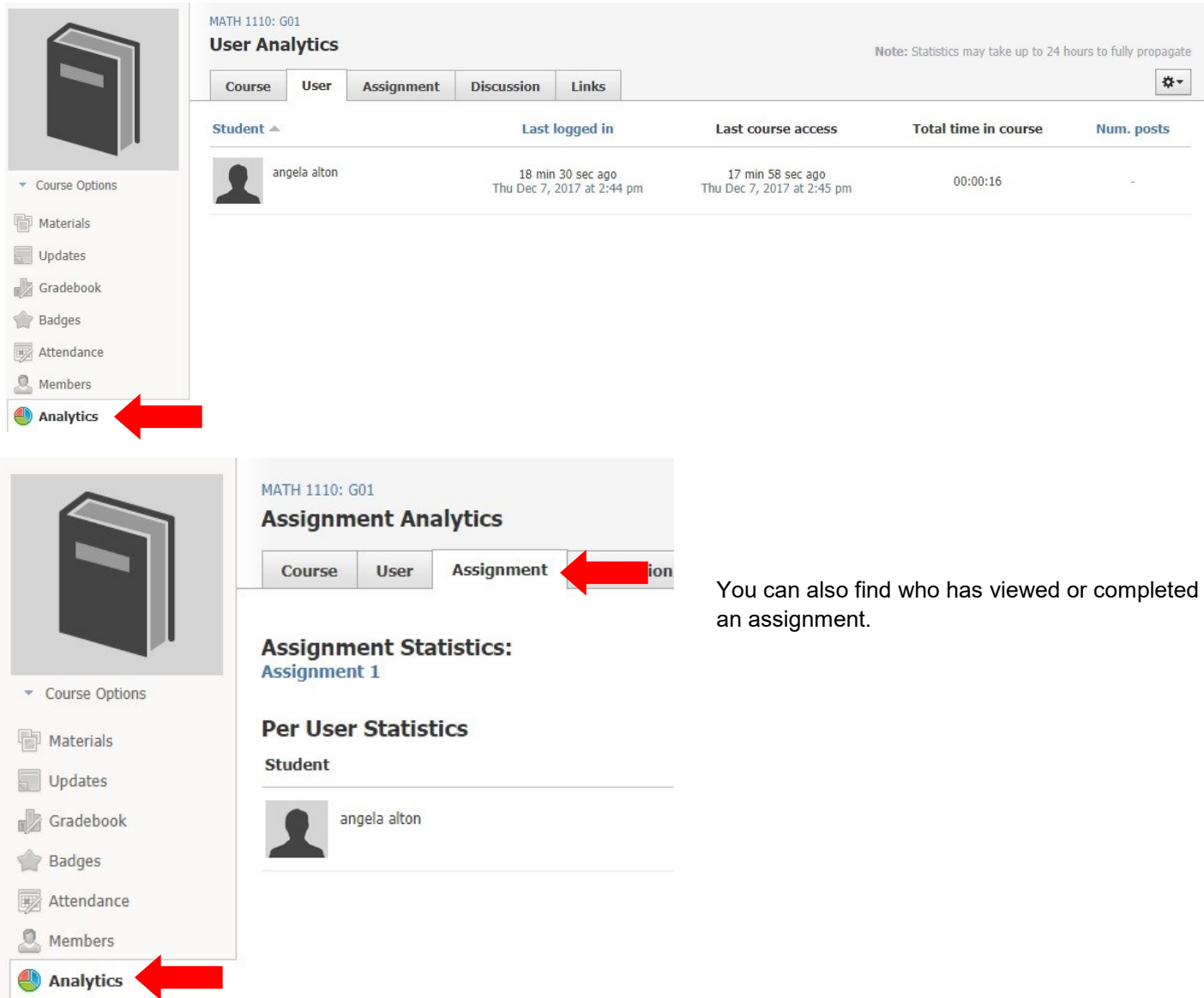

# Resources

We highly encourage you to read the following Schoology resources:

The main Help Center is searchable. Please visit <u>https://support.schoology.com/hc/en-us</u> for the main Help page.

Getting started on Schoology, for Instructors: <u>https://support.schoology.com/hc/en-us/articles/206621517-Getting-</u> Started-on-Schoology-For-Instructors

Getting started on Schoology, for **Students**: <u>https://support.schoology.com/hc/en-us/articles/201001183-Sign-Up-as-a-Student</u>

Creating your Course Materials: <u>https://support.schoology.com/hc/en-us/articles/201001893-Courses-Course-Materials</u>

Step-by-Step videos for various components: <u>https://support.schoology.com/hc/en-us/sections/200216633-</u> Schoology-Videos